## Pesquisar Município

Esta opção do sistema permite pesquisar os municípios existentes na base de dados. Quando for acionada por outra tela de pesquisa, será acrescentado o botão <u>Voltar</u>. Quando for acionada por uma tela do tipo filtro, o resultado da pesquisa apresentará, também, os municípios inativos. Neste caso, os itens inativos serão apresentados na cor vermelha.

#### Observação

Informamos que os dados exibidos nas telas a seguir são fictícios e não retratam informações de clientes.

| Preencha os campo          | os para pesquisar um município:          | Ajuda     |
|----------------------------|------------------------------------------|-----------|
| Nome:                      |                                          |           |
|                            | 💿 Iniciando pelo texto 🔘 Contendo o text | 0         |
| Região<br>Desenvolvimento: | •                                        |           |
| Região:                    | <b>v</b>                                 |           |
| Microrregião:              | T                                        |           |
| Unidade<br>Federação:      | •                                        |           |
|                            |                                          |           |
| Limpar                     |                                          | Pesquisar |

# Tela de Sucesso

A tela de sucesso apresenta uma tabela com a relação dos municípios encontrados na base de dados, considerando o argumento de pesquisa informado. A relação virá classificada pelo nome do município. O nome do município será apresentado no formato *link*. Clique sobre o nome do município desejado, que o sistema fechará a tela de pesquisa e retornará para a tela que originou a chamada:

| 'esquisa | de Município |              |                        |  |
|----------|--------------|--------------|------------------------|--|
| Código   | Nome         | Micror       | região Região          |  |
| 1160     | RECIFE       | REGIAO METRO | POLITANA METROPOLITANA |  |

Além do nome do município a tabela será composta pelos seguintes campos:

código do município,

microrregião, e

região.

Caso não tenha encontrado o município desejado, clique no botão Voltar Pesquisa para retornar à tela de Pesquisar Município e informar novos parâmetros de pesquisa. Quando a quantidade de municípios encontrados ultrapassar 10 (dez) registros, o sistema montará um mecanismo de paginação no rodapé da página. Serão geradas tantas páginas guantas forem necessárias, considerando o limite de 10 (dez) registros por página.

#### Preenchimento dos campos

| Campo                     | Orientação de Preenchimento                                                                                                    |
|---------------------------|----------------------------------------------------------------------------------------------------|
| Nome                      | <ul> <li>Informe o nome, ou parte do nome do município. Selecione a opção de pesquisa:</li> <li>1) Iniciando pelo texto:</li> <li>Para pesquisar os municípios, cujo nome inicie pelo texto informado;</li> <li>2) Contendo o texto:</li> <li>Para pesquisar os municípios, cujo nome contenha o texto informado.</li> <li>Observação:</li> <li>Não se preocupe com acentuação e caracteres especiais; nem com maiúsculas e minúsculas; pois o sistema se encarregará de eliminar estas diferenças.</li> </ul> |
| Região<br>Desenvolvimento | Selecione uma região de desenvolvimento no <i>combo-box</i> correspondente.                                                                                                    |
| Região                    | Selecione uma região no <i>combo-box</i> correspondente. Após a seleção de uma região, o sistema irá popular o campo <b>Microrregião</b> , com as microrregiões da região selecionada.                                                                                                    |
| Microrregião              | Selecione uma microrregião no <i>combo-box</i> correspondente. Inicialmente<br>este campo vem preenchido com todas as microrregiões cadastradas. Mas<br>será atualizado dinamicamente, quando uma região for selecionada.                                                                                                    |
| Unidade Federação         | Selecione uma unidade da federação no combo-box correspondente.                                                                                                    |

### Funcionalidade dos Botões

| Botão           | Descrição da Funcionalidade                                                                         |
|-----------------|----------------------------------------------------------------------------------------------------|
| Limpar          | Ao clicar neste botão, o sistema limpa o conteúdo dos campos na tela.                               |
| Voltar          | Ao clicar neste botão, o sistema volta à tela anterior.                                             |
| Pesquisar       | Ao clicar neste botão, o sistema permite consultar um município, conforme os parâmetros informados. |
| Voltar Pesquisa | Ao clicar neste botão, o sistema retorna à tela de pesquisa.                                        |

**Manter Município** 

**Termos Principais** 

Município

Clique aqui para retornar ao Menu Principal do GSAN.

From: https://www.gsan.com.br/ - Base de Conhecimento de Gestão Comercial de Saneamento

Permanent link: https://www.gsan.com.br/doku.php?id=ajuda:pesquisar\_municipio&rev=1508357238

Last update: 18/10/2017 20:07

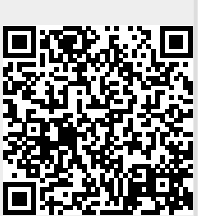